# $\overset{\text{jurnal teknik sipil}}{\text{MACCA}}$

## Penerapan *Building Information Modeling* pada Pembangunan Gedung Klinik Pratama Kabupaten Barru

#### Munawwir<sup>1</sup>, Mutmainnah Fajar<sup>2</sup>, Muh Husni Maricar<sup>3\*</sup>

<sup>1,2,3)</sup> Program Studi Teknik Sipil Fakultas Teknik Universitas Muslim Indonesia Jl. Urip Sumoharjo Km 05 Panaikang, Kec. Panakkukang, Kota Makassar, Sulawesi Selatan 90231

<sup>1</sup><u>munawwirrrr@gmail.com;</u><sup>2</sup><u>mutmainnahfjrr98@gmail.com</u>;<sup>3</sup><u>husnimaricar@gmail.com</u>

#### ABSTRAK

*Building Information Modeling* (BIM) adalah teknologi informasi modern untuk memodelkan suatu gedung dalam bentuk tiga dimensi dan mensimulasikan sebelum masuk ke dalam proses konstruksi. BIM memfasilitasi proses desain dan konstruksi yang lebih terintegritas untuk mendapatkan hasil yang lebih baik dan pengeluaran yang terkendali. Salah satu *software* yang telah mengadopsi BIM adalah SketchUp 2021 yang memilik beberapa keunggulan yang memungkinkan memodelkan struktur bangunan dalan bentuk 3D secara detail. Penelitian ini bertujuan untuk memodelkan Gedung Klinik Pratama pada bagian sub struktur dan upper struktur menggunakan SketchUp dan dengan bantuan Quantifier Pro. Hasil dari penelitian ini menunjukkan hasil 3D model dan 5D, untuk memperoleh informasi berupa data *Component Report* (Laporan Komponen), *Cost Detail Report* (Laporan Detail Biaya), *Cost Summary* (Rekapitulasi Biaya Pekerjaan). Total rekapitulasi biaya yang diperoleh senilai Rp. 1.806.841.828,37 yang meliputi pekerjaan sub struktur dan *upper* struktur.

Kata kunci: Building Information Modeling, SketchUp, Quantifier Pro, Pemodelan

#### ABSTRACT

Building Information Modeling (BIM) is a modern information technology to model a building in three-dimensional form and simulate it before entering into the construction process. BIM facilitates a more integrity design and construction process to get better results and controlled expenses. One of the software that has adopted BIM is SketchUp 2021 which has several advantages that allow modeling building structures in 3D shapes in detail. This research aims to model the Primary Clinic Building on the substructure and upper part of the structure using SketchUp and with the help of Quantifier Pro. The results of this study show the results of 3D models and 5D, to obtain information in the form of Component Report (Component Report), Cost Detail Report (Cost Detail Report), Cost Summary (Recapitulation of Work Costs). The total recapitulation of the costs obtained amounted to Rp. 1,806,841,828.37 which includes substructure and upper structure work.

Keywords: Building Information Modeling, SketchUp, Quantifier Pro, Modeling

#### 1. Pendahuluan

#### 1.1 Latar Belakang

Saat ini teknologi informasi dengan format digital kerap digunakan di industri konstruksi seluruh dunia. Bahkan teknologi digitalpun memberikan dampak yang besar dalam melakukan percepatan pembangunan lebih efisien sehingga menjadi dan produktif, salah satunya dengan menerapkan Building Information Modeling (BIM) dengan konsep Virtual Building pertama kali digunakan pada tahun 1987 yang terus berkembang sampai saat ini (Indonesia, 2021). Pada beberapa tahun terakhir, pemerintah mendorong infrastruktur secara masif, oleh karena itu dibutuhkan terobosan untuk menunjang kecepatan suatu konstruksi di Indonesia, BIM inilah yang menjadi tools untuk mencapai tujuan tersebut. BIM mampu memodelkan struktur. arsitek. serta mekanikal elektrikal plumbil (MEP) menjadi satu kesatuan dengan konsep Virtual Building (Berlian et al., 2016)

BIM merupakan teknologi yang seluruh prosesnya berjalan secara terintegrasi dalam sebuah model digital, dengan menggunakan BIM dapat diperoleh pemodelan dalam bentuk 3D dengan elemen panjang, lebar dan tinggi. Penambahan elemen waktu untuk penjadwalan menjadikan BIM dalam 4D. Sedangkan BIM 5D dengan menambahkan elemen biaya untuk melakukan estimasi. Lalu BIM dapat dimanfaatkan untuk perancangan kinerja bangunan sebagai analisis energi dan pertimbangan dampak lingkungan yang disebut 6D. Setelah elemen-elemen informasi yang terkandung dalam BIM lengkap dapat digunakan owner untuk manajemen fasilitas seperti perawatan dan operasional yang disebut 7D (Pantiga & Soekiman, 2021). Salah satu *software* yang mendukung konsep BIM yaitu SketchUp 2021. SketchUp umumnya digunakan karena pengoprasian dari *software* tersebut relatif mudah.

Penelitian ini membahas penggunaan konsep *Building Information Modeling* (BIM) dengan pemodelan 3D dan 5D menggunakan *software* SketchUp 2021 dengan *extension* Quantifier Pro pada pembangunan Gedung Klinik Pratama bagian sub struktur (pondasi, sloof dan tulangannya) dan *upper* struktur (kolom, balok, plat, tangga dan tulangannya) yang saling terintegrasi antara 3D model dan biaya.

#### 1.2 Rumusan Masalah

Permasalahan yang diambil dari penelitian ini adalah:

- 1. Bagaimana penerapan BIM menggunakan *software* SketchUp 2021 dengan memodelkan dimensi 3D Gedung Klinik Pratama pada bagian sub struktur (pondasi, sloof dan tulangannya) dan *upper* struktur (kolom, balok, plat dan tulangan-nya)?
- 2. Bagaimana pemodelan dimensi 3D Gedung Klinik Pratama terintegrasi dengan dimensi 5D (volume dan biaya) menggunakan *extension* Quantifier Pro?

## 1.3 Tujuan Penelitian

Berdasarkan rumusan masalah tersebut, maka tujuan penelitian ini adalah:

- 1. Memodelkan Gedung Klinik Pratama bagian sub struktur (pondasi, sloof dan tulangannya) dan *upper* struktur (kolom, balok, plat, tangga dan tulangannya menggunakan software SketchUp 2021 dengan penerapan *Building Information Modeling* (BIM).
- 2. Mengintegrasikan 3D model dan 5D (volume dan biaya) Gedung Klinik Pratama dengan *extension* Quantifier Pro.

#### 2. Metode Penelitian 2.1 Lokasi Penelitian

Objek dalam penelitian ini berlokasi di Jalan Abd. Kadir Jaelani Kabupaten Barru.

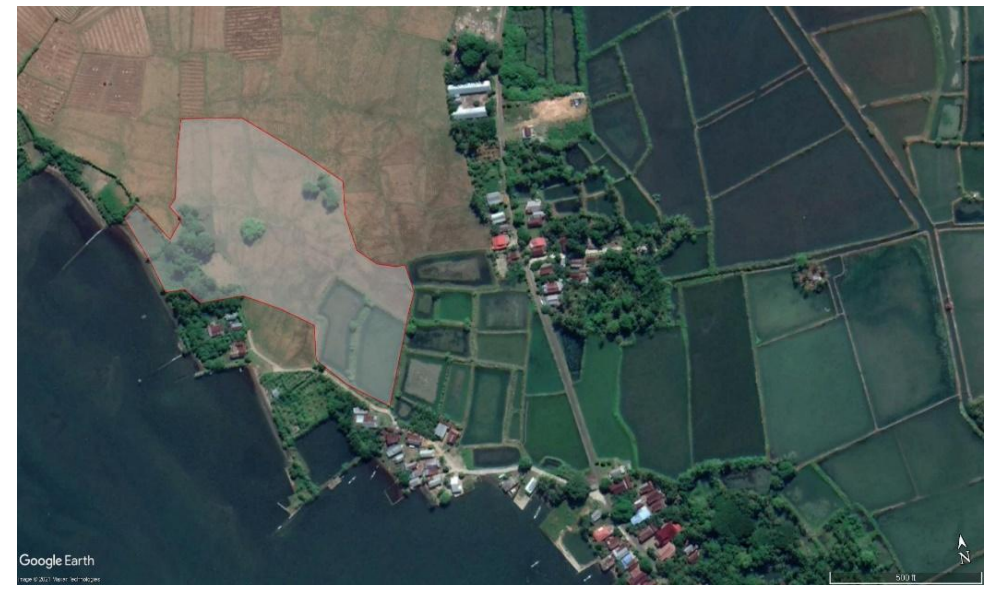

Gambar 1 Peta lokasi pembangunan gedung Klinik Pratama

## 2.2 Jenis Data

Data yang digunakan pada penelitian ini merupakan data sekunder yang diperoleh dari konsultan. Data yang digunakan merupakan *Shop Drawing* dan Rencana Anggaran Biaya.

## 2.3 Tahapan Penelitian

- 1. Studi Literatur Dilakukan dengan mencari referensi penelitian terdahulu.
- 2. Identifikasi Masalah Menganalisa proyek Gedung Klinik Pratama untuk dimodelkan ke dalam metode BIM dengan program bantu SketchUp dengan ekstensi Quantifier Pro.
- 3. Pengumpulan Data Data yang dibutuhkan merupakan *ShopDrawing* dan Rencana Anggaran Biaya.
- Pengolahan Data Setelah data yang dibutuhkan terkumpul selanjutnya dilakukan pengolahan data dan membagi informasi sesuai dengan
- jenis pekerjaan yang ingin dimodelkan.
  5. Pemodelan Memodelkan data yang telah diolah dengan menggunakan *software* SketchUp 2021 dengan Ekstensi

Quantifier Pro.

## 3. Hasil dan Pembahasan 3.1 Umum

Hasil dari pemodelan ini berupa dimensi yang berada pada parameter yang terdapat pada BIM yaitu, 3D dan 5D sesuai dengan lokasi gedung Klinik Pratama berada, dengan beberapa tambahan informasi didalamnya seperti volume pekerjaan dan estimasi biaya. Pemodelan ini menggunakan *software* SketchUp 2021 dengan ekstensi Quantifier Pro.

Kelebihan dari *software* ini salah satunya dapat terintegrasi dengan *software* lain untuk memudahkan dan mempercepat proses pemodelan suatu gedung dengan metode BIM (Angraini, 2023). *Layout* atau denah pada gedung Klinik Pratama ini mempunyai luas 32 m x 60 m, data yang digunakaan merupakan data *Shop Drawing* yang diperoleh dari konsultan perencana dan dimodelkan sesuai dengan perencanaan dan mutu bahan yang sudah direncanakan. Untuk memodelkan *layout* tersebut menjadi 3D terlebih dahulu *import* data 2D ke dalam *software* SketchUp. Hasil dari *import* data tersebut dapat pada gambar 2.

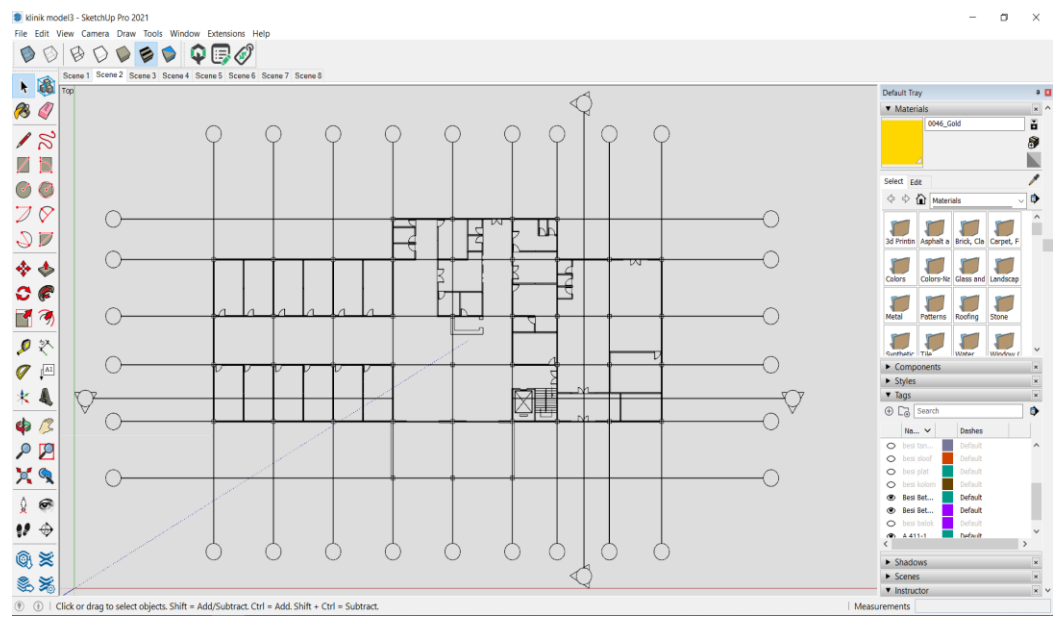

Gambar 2. Hasil import file Autocad ke SketchUp 2021

## 3.1 Hasil Visual Pemodelan

Visualisasi 3D dengan menggunakan *extension rendering* yaitu Enscape. Model struktur yang sudah dirender akan menghasilkan gambar yang lebih detail

yang dilengkapi oleh *background* dan sinar matahari yang dapat diatur langsung untuk mendapatkan visual 3D yang lebih baik.

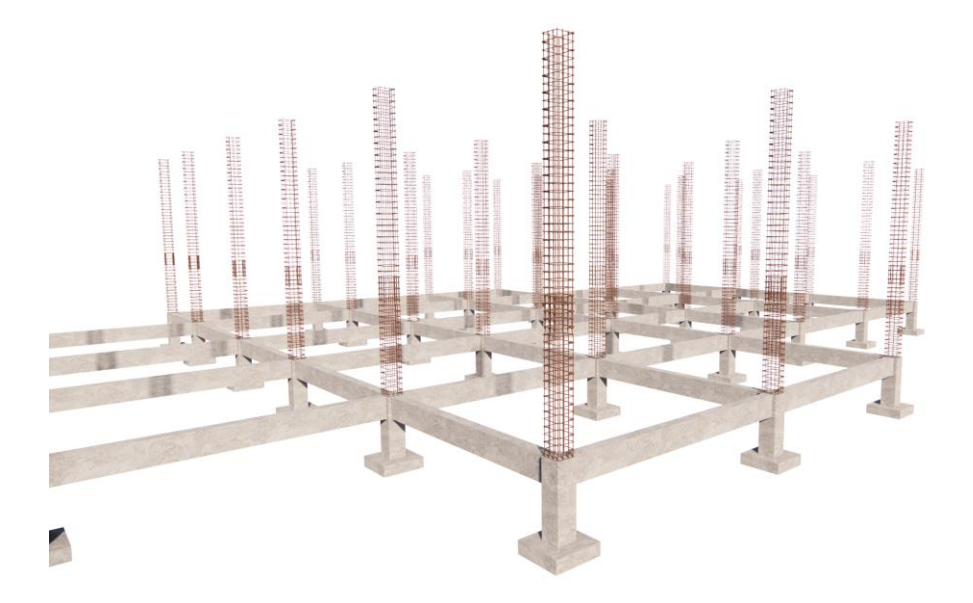

Gambar 3. Hasil pemodelan 3D sub struktur (pondasi, sloof dan tulangannya)

Penerapan Building Information Modeling pada Pembangunan Gedung Klinik Pratama Kabupaten Barru (Munawwir, Mutmainnah Fajar, Muh Husni Maricar)

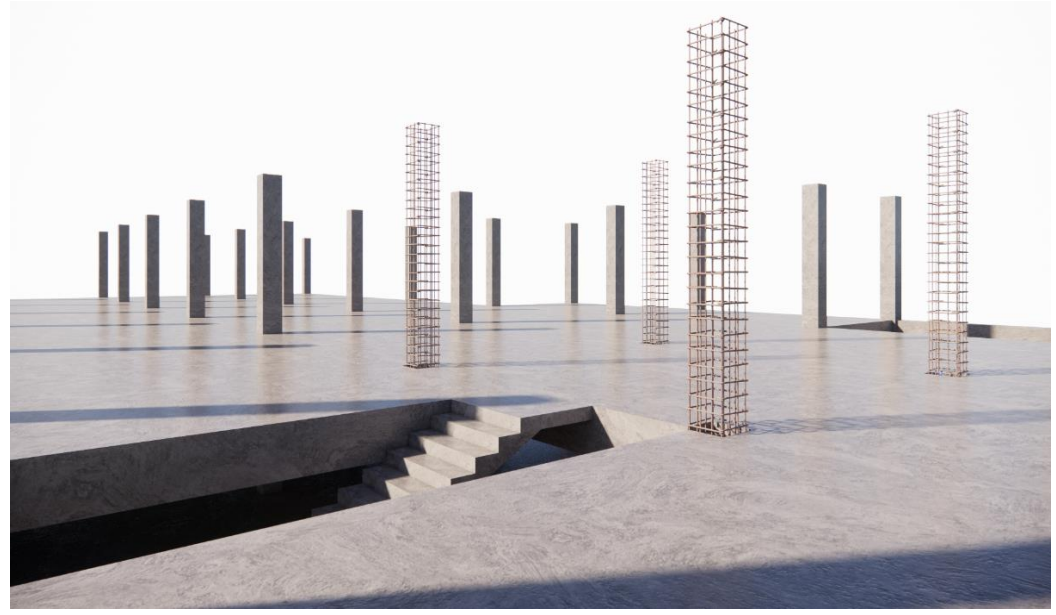

**Gambar 4.** Hasil pemodelan 3D *upper* struktur (kolom, balok, plat, tangga dan tulanggannya)

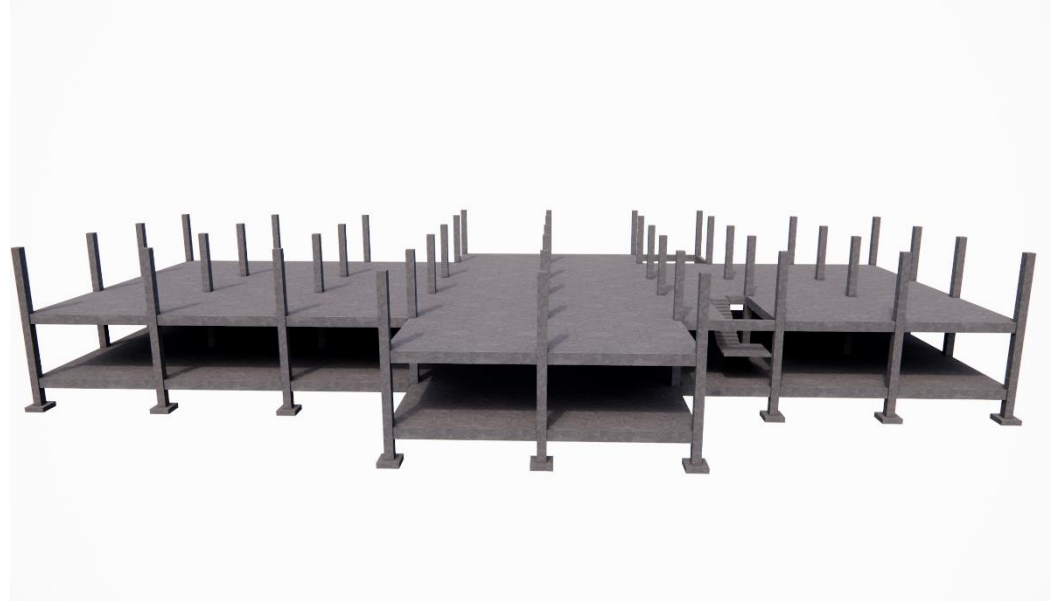

Gambar 5. Hasil pemodelan 3D sub struktur dan upper struktur klinik pratama

#### 4.2 Hasil Pemodelan 5D dengan Extension Quantifier Pro

Setelah memodelkan gedung klinik kemudian dilanjutkan ke tahap volume pekerjaan, rencana anggaran biaya dan rekapitulasi biaya menggunakan Quantifier extension Pro, dengan menyusun analisa harga satuan pekerjaan menggunakan template yang telah dibuat tentang Analisa Harga Satuan Bidang Pekerjaan Umum menggunakan program Microsoft Excel. berdasarkan (Menteri Pekerjaan Umum Dan Perumahan

Rakyat, 2016). Kemudian masukkan harga dan upah pada template analisa harga satuan pekerja, untuk *overhead* dan profit kemudian masukkan pada kolom *waste* dan *tax* sebesar 10%. Setelah itu import template analisa harga satuan pekerja pada *Report Setting* sehingga terbentuk tag pada *software* SketchUp dan tag tersebut sudah berisi Analisa harga satuan pekerja. Berikut adalah penyusunan template analisa harga satuan pekerjaan. (Tabel 1).

| No   | Uraian                  | Koefisien       | Satuan         | Harga<br>Satuan (Rp) | Faktor<br>Kehilangan | Pajak % |
|------|-------------------------|-----------------|----------------|----------------------|----------------------|---------|
| I.   | PEKERJAAN BETON (I      | Pekerjaan betor | n f'c=19,3 MF  | Pa (K225)            |                      |         |
| А.   | TENAGA                  |                 | -              |                      |                      |         |
|      | Pekerja                 | 1,650           | OH             | 75000                | 5                    | 5       |
|      | Tukang Batu             | 0,275           | OH             | 150000               | 5                    | 5       |
|      | Kepala Tukang           | 0,028           | OH             | 175000               | 5                    | 5       |
|      | Mandor                  | 0,083           | OH             | 180000               | 5                    | 5       |
| В.   | BAHAN                   |                 |                |                      |                      |         |
|      | Semen Portland          | 371,000         | kg             | 1500                 | 5                    | 5       |
|      | Pasir Beton             | 698,000         | kg             | 318,180              | 5                    | 5       |
|      | Kerikil (Maks 30mm)     | 1047,000        | kg             | 231,000              | 5                    | 5       |
|      | Air                     | 215,000         | Liter          | 689,47               | 5                    | 5       |
| II.  | PEKERJAAN PEMBESI       | AN D.10 (Pen    | nbesian 1 kg d | engan besi po        | olos atau besi       | ulir)   |
| `    | TENAGA                  |                 |                |                      |                      |         |
|      | Pekerja                 | 0,007           | OH             | 138700               | 5                    | 5       |
|      | Tukang Besi             | 0,007           | OH             | 173300               | 5                    | 5       |
|      | Kepala Tukang           | 0,0007          | OH             | 187200               | 5                    | 5       |
|      | Mandor                  | 0,0004          | OH             | 216300               | 5                    | 5       |
| B.   | BAHAN                   |                 |                |                      |                      |         |
|      | Besi Beton (Polos Ulir) | 1,05            | kg             | 5958,3333            | 5                    | 5       |
|      | Kawat Beton             | 0,015           | kg             | 19250                | 5                    | 5       |
| III. | PEKERJAAN PEMBESI       | AN D.14 (Pen    | nbesian 1 kg d | engan besi po        | olos atau besi       | ulir)   |
| Α.   | TENAGA                  |                 |                |                      |                      |         |
|      | Pekerja                 | 0,007           | OH             | 138700               | 5                    | 5       |
|      | Tukang Besi             | 0,007           | OH             | 173300               | 5                    | 5       |
|      | Kepala Tukang           | 0,0007          | OH             | 187200               | 5                    | 5       |
|      | Mandor                  | 0,0004          | OH             | 216300               | 5                    | 5       |
| B.   | BAHAN                   | ,               |                |                      |                      |         |
|      | Besi Beton (Polos Ulir) | 1,05            | kg             | 13291,67             | 5                    | 5       |
|      | Kawat Beton             | 0,015           | kg             | 19250                | 5                    | 5       |
| IV.  | PEKERJAAN PEMBESI       | AN D.16 (Pem    | besian 1 kg d  | engan besi po        | olos atau besi       | ulir)   |
| A.   | TENAGA                  | ```             | 0              |                      |                      | ,       |
|      | Pekerja                 | 0,007           | OH             | 138700               | 5                    | 5       |
|      | Tukang Besi             | 0.007           | OH             | 173300               | 5                    | 5       |
|      | Kepala Tukang           | 0,0007          | OH             | 187200               | 5                    | 5       |
|      | Mandor                  | 0,0004          | OH             | 216300               | 5                    | 5       |
| B.   | BAHAN                   | - ,             |                |                      | -                    | -       |
|      | Besi Beton (Polos Ulir) | 1,05            | kg             | 17050                | 5                    | 5       |
|      | Kawat Beton             | 0,015           | kg             | 19250                | 5                    | 5       |

| Tabel 1 Cost Detail Report Pekerjaan | Gedung Klinik Pratama |
|--------------------------------------|-----------------------|
|--------------------------------------|-----------------------|

#### Laporan Komponen

Laporan Komponen menghasilkan laporan seperti panjang, lebar, ketinggian, luasan dan volume. Untuk menghasilkan laporan pada suatu objek digunakan *toolbar make component*  pada objek pondasi, kolom, plat, sloof dan tangga. Hasil rekapitulasi laporan komponen pekerjaan beton gedung dapat dilihat pada tabel 2 dan pekerjaan pembesian dapat dilihat pada tabel 3.

|                                      | - <b>J</b> |             |             |             |  |
|--------------------------------------|------------|-------------|-------------|-------------|--|
| Ionia Dokomiaan                      | Tumloh     | Total       | Total       | Total       |  |
| Jenns rekerjaan                      | Juman      | Panjang (m) | Luasan (m2) | Volume (m3) |  |
| Pekerjaan Beton Balok                | 21         | 712,5       | 384,464     | 114,22      |  |
| Pekerjaan Beton Kolom Struktur       | 86         | 417,1       | 208,55      | 104,275     |  |
| Pekerjaan Beton lat Lantai           | 53         | 380,4       | 1207,22     | 144,866     |  |
| Pekerjaan Beton Pondasi<br>Footplate | 44         | 51,6        | 63,36       | 19,008      |  |
| Pekerjaan Beton Sloof                | 15         | 491,5       | 278,1       | 97,95       |  |
| Pekerjaan Beton Tangga               | 30         | 48,825      | 20,101      | 4,044       |  |

| Tabel | 2. | Laporan | komponen | pekeriaan | beton  | Klinik   | Pratama     |
|-------|----|---------|----------|-----------|--------|----------|-------------|
| Laber |    | Daporan | Romponon | penerjaan | 000011 | 17111111 | 1 I availia |

| Tabel 3. Laporan komponen | ı pekerjaan | pembesian | Klinik Pratama |
|---------------------------|-------------|-----------|----------------|
|---------------------------|-------------|-----------|----------------|

|                                               |        | Total        | Total      | Total    |
|-----------------------------------------------|--------|--------------|------------|----------|
| Jenis Pekerjaan                               | Jumlah | Panjang      | Luasan     | Volume   |
|                                               |        | (m)          | (m2)       | (m3)     |
| Pekerjaan Pembesian Balok D.10                | 5186   | $2436{,}57$  | 86,186     | 271,127  |
| Pekerjaan Pembesian Balok D.14                | 78     | 2740,476     | 39,104     | 122,533  |
| Pekerjaan Pembesian Balok D.16                | 183    | 6233, 173    | 99,026     | 8664,11  |
| Pekerjaan Pembesian Kolom Struktur D.10       | 2795   | 1263,727     | $87,\!591$ | 783,503  |
| Pekerjaan Pembesian Kolom Struktur D.16       | 1045   | $5548,\!371$ | $91,\!946$ | 7712,173 |
| Pekerjaan Pembesian Plat Lantai D.10          | 1763   | 12906,1      | 129,061    | 8001,782 |
| Pekerjaan Pembesian Plat Lantai D.14          | 1297   | 4148,591     | 63,833     | 5088,211 |
| Pekerjaan Pembesian Plat LantaiD.16           | 1311   | 4254,576     | 71,926     | 5913,863 |
| Pekerjaan Pembesian Pondasi FootPlate<br>D.16 | 1548   | 1842,494     | 37,453     | 2478,778 |
| Pekerjaan Pembesian Sloof D.10                | 3802   | 2129,229     | 66,101     | 1320,124 |
| Pekerjaan Pembesian Sloof D.14                | 60     | 1965,926     | 28,363     | 2378,772 |
| Pekerjaan Pembesian Sloof D.16                | 151    | 4931,398     | 78,216     | 6854,645 |
| Pekerjaan Pembesian Tangga D.10               | 5      | 6,892        | 0,167      | 4,273    |
| Pekerjaan Pembesian Tangga D.14               | 200    | 75,535       | 1,763      | 91,398   |
| Pekerjaan Pembesian Tangga D.16               | 142    | 377,109      | 6,53       | 524,179  |

Data terakhir yang dihasilkan adalah *Cost Summary Report* (Rekapitulasi Biaya Pekerjaan) yang berisi uraian jenis pekerjaan, total biaya dan total pajak. Berikut uraian tabel dari rekapitulasi biaya pekerjaan Gedung Klinik Pratama Kabupaten Barru menggunakan Ekstensi Quantifier Pro. Total rekapitulasi biaya yang di peroleh menggunakan *software* SketchUp 2021 dan Quantifier Pro adalah senilai Rp 1.806.841.828,37.

| Tabel 4. Rekapitu | lasi biaya pekerjaan |
|-------------------|----------------------|
|-------------------|----------------------|

| No | Nama Pekerjaan                        | Volume<br>Pekerjaan | Satuan         | Tota | l Biaya Pekerjaan |
|----|---------------------------------------|---------------------|----------------|------|-------------------|
| I. | Sub-Struktur                          |                     |                |      |                   |
| 1. | Pekerjaan Beton Pondasi Footplate     | 19,008              | m <sup>3</sup> | Rp.  | 30.772.044,23     |
| 2. | Pekerjaan Beton Sloof                 | 100,65              | $m^3$          | Rp.  | 158.571.219,07    |
| 3. | Pekerjaan Pembesian Pondasi Footplate | 2478,778            | Kg             | Rp.  | 56.277.149,53     |
| 4. | Pekerjaan Pembesian Sloof             | 11204,334           | Kg             | Rp.  | 223.509.878, 91   |
| II | . Upper-Struktur                      |                     |                |      |                   |
| 1. | Pekerjaan Beton Kolom                 | 104,275             | m <sup>3</sup> | Rp.  | 168.810.759,23    |
| 2. | Pekerjaan Beton Balok                 | 111,52              | $m^3$          | Rp.  | 180.539.571,85    |
| 3. | Pekerjaan Beton Plat Lantai           | 114,866             | $m^3$          | Rp.  | 234.524.161, 83   |
| 4. | Pekerjaan Beton Tangga                | 4,044               | m <sup>3</sup> | Rp.  | 6.547.072,95      |

| No    | Nama Pekerjaan                  | Volume<br>Pekerjaan | Satuan | Total Biaya Pekerjaan |                  |  |
|-------|---------------------------------|---------------------|--------|-----------------------|------------------|--|
| 5.    | Pekerjaan Pembesian Kolom       | 8495,676            | Kg     | Rp.                   | 182.823.429,34   |  |
| 6.    | Pekerjaan Pembesian Balok       | $13047,\!257$       | Kg     | Rp.                   | 276.305.734,19   |  |
| 7.    | Pekerjaan Pembesian Plat Lantai | 19003,856           | Kg     | Rp.                   | 374.504.211,8    |  |
| 8.    | Pekerjaan Pembesian Tangga      | 619,85              | Kg     | Rp.                   | 13.656.595,44    |  |
| Total |                                 |                     |        |                       | 1.806.841.828,37 |  |

## 4. Penutup

## 4.1 Kesimpulan

- 1. Data pemodelan berbentuk 3D yang terintegrasi dengan volume dan pemodelan biaya, estimasi ini meliputi bagian sub Struktur dan Upper Struktur dengan menggunakan BIM dengan konsep software SketchUp 2021 vang memiliki objek informasi pada setiap pemodelan, data tersebut berupa nama pekerjaan, perletakan objek dan dimensi.
- 2. Ekstensi Quantifier Pro diperoleh data berupa *Component Report* (Laporan Komponen) dimana laporan komponen berisi data panjang, lebar, tinggi, total panjang, total luasan, total volume dan total berat. Data lain di hasilkan adalah Cost Detail Report (Laporan Detail Biaya) yang meliputi uraian pekerjaan, jumlah kebutuhan pekerjaan/*Quantity*, satuan pekerjaan, biaya pekerjaan, pajak pekerjaan, dan total biaya pekerjaan.

## 4.2 Saran

- Perlu dilakukan pembelajaran yang lebih mendalam untuk pemodelan 3D karena setiap jenis pekerjaan dibentuk dalam objek 3D.
- 2. Perlu diupayakan untuk pembelajaran pengenalan BIM pada masa perkuliahan.

## Daftar Pustaka

Anggraini, D. F. (2023). PEMODELAN STRUKTUR GEDUNG APARTEMEN GUNAWANGSA GRESIK MENGGUNAKAN SOFTWARE AUTODESK

## REVIT. ViTeks, 1(1), 33-42.

- Berlian, C. A., Adhi, R. P., Hidayat, A., & Nugroho, H. (2016).Perbandingan Efisiensi Waktu, Biaya, dan Sumber Daya Manusia Antara Metode Building Information Modelling (BIM) Dan Konvensional (Studi Kasus : Perencanaan Gedung 20 Lantai). Karya Teknik Sipil, 5(2), 220–229.
- Builder Indonesia. (2021). Sejarah BIM (Building Information Modelling) di Dunia. Builder Indonesia. https://www.builder.id/sejarahbim-building-informationmodelling-di-dunia/
- Menteri Pekerjaan Umum Dan Perumahan Rakyat. (2016).Lampiran Peraturan Menteri Pekerjaan Umum dan Perumahan Rakvat Nomor: 28/PRT/M/2016 Tentang Satuan Analisis Pekerjaan Bidang Pekerjaan *Umum*. 1–883.
- Pantiga, J., & Soekiman, A. (2021). Kajian Implementasi Building Information Modeling (BIM) Di Dunia Konstruksi Indonesia. Jurnal Rekayasa Sipil, 15(2), 104– 110.
- Saputri, F. (2012). Penerapan Building Information Modeling (BIM) Pada Pembangunan Struktur Gedung Perpustakaan IPB Menggunakan Software Tekla Structure 17